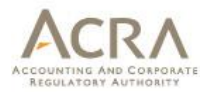

# Notice Of Error (on Annual Return)

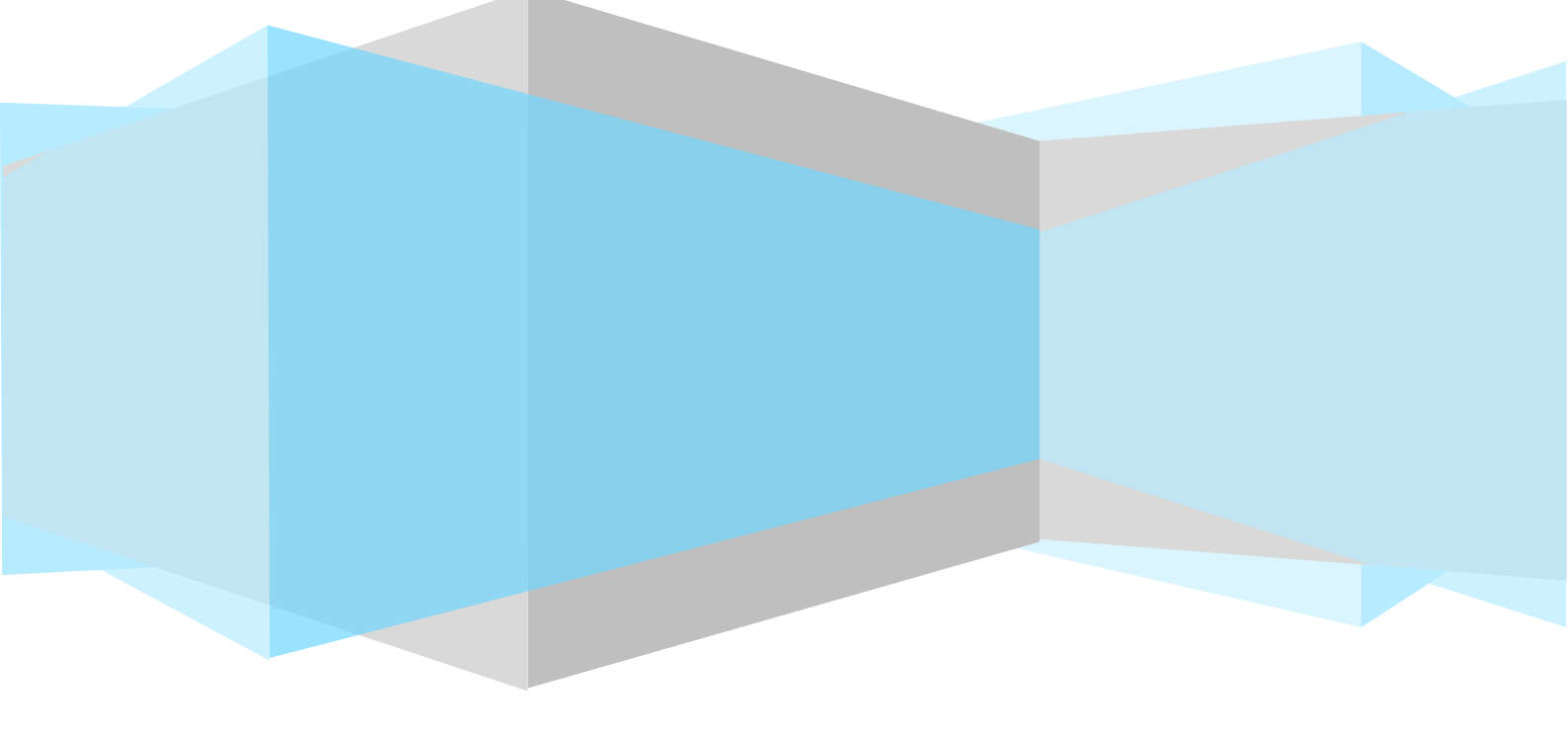

Published May 2016

All rights reserved. No part of this publication may be produced or transmitted in any form or by any means, including photocopying and recording, without attributing the publication to the Accounting and Corporate Regulatory Authority (ACRA) of Singapore and shall be restricted to non-commercial use only.

## Notice Of Error (NOE) – Clerical/Typographical Errors in Document Lodged for Local Company Transaction

| Α.  | NOE – Pre-BizFile (Filed Before 13 Jan 2003)       | 2  |
|-----|----------------------------------------------------|----|
| B.  | NOE – Post-BizFile                                 | 6  |
| B1. | NOE for Annual Return (AR) filed BEFORE 3 Jan 2016 | 6  |
| B2. | NOE for Annual Return (AR) filed AFTER 3 Jan 2016  | 12 |

### A. NOE – Pre-BizFile (Filed Before 13 Jan 2003)

| Description                                                                                                    |                                                                                                    |                                                                                                    |                                                                                                    |  |  |
|----------------------------------------------------------------------------------------------------|----------------------------------------------------------------------------------------------------|----------------------------------------------------------------------------------------------------|----------------------------------------------------------------------------------------------------|--|--|
| Go to BizFile+ ( <u>https://www.bizfile.go</u>                                                                                                    | <u>v.sg</u> )                                                                                                    |                                                                                                    |                                                                                                    |  |  |
| Click on 'Explore eServices' >> Local                                                                                                    | l Company                                                                                                    |                                                                                                    |                                                                                                    |  |  |
| Explore eServices A Buy Information About Bizfile                                                                                                    | FAQ CONDUCT ENTITY SEARCH                                                                                                    |                                                                                                    | Search 🔹                                                                                                    |  |  |
| Limited Partnership     Local Company       Limited Liability Partnership     A company is a business e       Local Company >     perpetual succession and       Local Company     distinguished by the comp       Foreign Company     limited by shares and pub       Learn more about Local     Local Company                                                    | ntity incorporated in Singapore. A company has righ<br>can sue or be sued in its own name. Companies hav<br>pany type e.g. private company, exempt private con<br>lic company limited by guarantee.<br>Company                                                                                                    | ts to own propertie<br>e different setups a<br>ıpany, public compa                                                                                                    | s, has<br>nd are<br>any                                                                                                    |  |  |
| Public Accounting Firm<br>Public Accountant<br>Corporate Service Providers<br>Others                                                                                                    |                                                                                                    |                                                                                                    |                                                                                                    |  |  |
| Alternatively, click on 'Local Compan                                                                                                    | y' at the bottom of the page                                                                                                    |                                                                                                    |                                                                                                    |  |  |
| Explore     Buy       eServices     Information       > Business     > Instant Information       > Limited Partnership     > Package Information       > Limited Liability Partnership     > iShop Membership       > Local Company     > iShop Membership       > Public Accounting Firm     > Public Accountant       > Corporate Service Providers     > Others | About<br>Bizfile<br>> About Bizfile<br>> Learn About iShop @ACRA<br>> BIZFINX<br>> Guided Assistant<br>> eService Guides                                                                                                    |                                                                                                    | Need Assistance<br>askACRA<br>Follow ACRA on<br>() ()                                                                                                    |  |  |
| File Online at                                                                                                    | DIZ/in'                                                                                                    | Act                                                                                                    | ACRA<br>COUNTING AND CORPORATE<br>REGULATORY AUTHORITY                                                                                                    |  |  |
| Click on 'Notice Of Error'                                                                                                    |                                                                                                    |                                                                                                    |                                                                                                    |  |  |
| GENERAL                                                                                                    |                                                                                                    |                                                                                                    |                                                                                                    |  |  |
| eServices Name                                                                                                    |                                                                                                    | Days I                                                                                                    | Fees Information                                                                                                    |  |  |
| NOTICE OF ERROR                                                                                                    |                                                                                                    | NA                                                                                                    | S\$ 60 💈                                                                                                    |  |  |
| Login with SingPass                                                                                                    |                                                                                                    |                                                                                                    |                                                                                                    |  |  |
| Singapore Personal Access                                                                                                    | Singap<br>Integrity<br>Search<br>A- A A+ 🖶 Contact Us                                                                                                    | Service - Excellence Q Feedback   Sitemap                                                                                                    |                                                                                                    |  |  |
| FAQ   About Us  Video Guides  Counter Locations                                                                                                    |                                                                                                    |                                                                                                    |                                                                                                    |  |  |
| Announcement for Upcoming Scheduled Maintenance<br>SingPass will be undergoing scheduled maintenance from 12am to 8am on 24 Ja<br>inconvenience caused. Thank you for your patience and understanding.                                                                                                    | n 2016, and will not be available during this period. We apologis                                                                                                    | e for any                                                                                                    |                                                                                                    |  |  |
| Security Advisory                                                                                                    | Login                                                                                                    |                                                                                                    |                                                                                                    |  |  |
| Protect your SingPass with strong passwords                                                                                                    | SingPass ID ? Password ?                                                                                                    |                                                                                                    |                                                                                                    |  |  |
| Change your SingPass password regularly<br>Visit the GoSafe Online website to learn more about how to                                                                                                    | S1234567A                                                                                                    |                                                                                                    |                                                                                                    |  |  |
| protect yourself against cyber threats.                                                                                                    | Cancel Login Forgot SingPas                                                                                                    | s ID or Password?                                                                                                    |                                                                                                    |  |  |
|                                                                                                    | Description<br>Go to BizFile+ (https://www.bizfile.go<br>Click on 'Explore eServices' >> Local<br>splore eservices  Buy Information  Coal Company<br>Limited Partnership<br>Limited Partnership<br>Limited Lability Partnership<br>Local Company  Company is a business on<br>Profeign Company<br>Public Accounting Firm<br>Public Accounting Firm<br>Public Accounting Fi | Description         Go to BizFile+ (https://www.bizfile.gov.sg)         Click on 'Explore eServices' >> Local Company         with services       with warmation         with services       Local Company         with services       Local Company         with services       Local Company         with services       Local Company         with services       Description         With services       Description         Address       Description         with services       Description         Address       Description         with services       Description         Address       Description         with services       Description         Address       Description         With services       Particle Services         With SingPass       Defense         With SingPass       Defense         With SingPass       Defense         More and address       Defense         District       Defense         District       Defense         District       Defense         District       Defense         District       Defense         District       Defense         Districte | Description         Go to BizFile+ (https://www.bizfile.gov.sg)         Click on 'Explore eServices' >> Local Company         Image: Comparison of the formation of the formation of the page of the soft in Stage of the soft in Stage of t |  |  |

| lotice of E                                                                                                    | ror                                                                                                    |                                                                                                    |                                             |                                                       |
|----------------------------------------------------------------------------------------------------|----------------------------------------------------------------------------------------------------|----------------------------------------------------------------------------------------------------|---------------------------------------------|-------------------------------------------------------|
| Exit to Dashboard                                                                                                    | Exit to eService List                                                                                                    |                                                                                                    |                                             |                                                       |
| Before You Start:                                                                                                    | Information<br>Here is some information to help you w<br>• This transaction allows lodger to s<br>• Please get ready the following bef<br>(1) UEN<br>(2) Transaction no where the error<br>(3) Correct information to be upda<br>• Notice of Errors application fee is<br>• This e-Service will take about 20 r<br>• This application will take 7 workin<br>• The maximum file size is 5MB and<br>• Please read the Terms and Conditions In<br>• Print Information<br>UEN • 123456789A<br>Is NOE for Pre-Bizfile transaction? | with the process of Notice of Error.<br>submit a notice of error to rectify the mista<br>fore filling the transaction:<br>wr occurred, if any<br>ated<br>non-refundable for all rectification transact<br>minutes to complete.<br>ng day(s) to process.<br>the acceptable file type is PDF, where file<br>before proceeding further. | kes made<br>tion.<br>submission is required | d.                                                    |
| Exit to Dashboard                                                                                                    | Exit to eService List Scription of Correct / Inc.                                                                                                    | orrect Information'                                                                                                    |                                             | l                                                     |
| Exit to Dashboard<br>a. Enter 'De<br>b. Click on<br>Entity Information<br>UEN<br>123456789A                                                                                                    | < Exit to eService List<br>escription of Correct / Inco<br>Submit' to proceed                                                                                                    | orrect Information'<br>ity Name<br>C Pte. Ltd.                                                                                                    | •                                           | TIME TO<br>AUTOSAVE<br>• Entity Info<br>• Notice of f |
| Exit to Dashboard<br>a. Enter 'De<br>b. Click on<br>Entity Information<br>UEN<br>123456789A                                                                                                    | <pre>     Exit to eService List      escription of Correct / Inco     Submit' to proceed      Ent     ABd </pre>                                                                                                    | orrect Information'<br>ity Name<br>C Pte. Ltd.                                                                                                    |                                             | TIME TO<br>AUTOSAVE<br>• Entity Info<br>• Notice of B |
| Exit to Dashboard<br>a. Enter 'De<br>b. Click on<br>Entity Information<br>UEN 123456789A<br>Notice of Error<br>Description of Correct<br>Sample                                                         | <exit ab="" correct="" des="" enti="" eservice="" inc.="" information*="" list="" of="" proceed="" sat<="" scription="" submit'="" td="" to=""><td>orrect Information'<br/>ity Name<br/>C Pte. Ltd.<br/>cription of Incorrect Information*<br/>mple</td><td></td><td>TIME TO<br/>AUTOSAVE<br/>• Entity Info<br/>• Notice of E</td></exit>                                                                                                    | orrect Information'<br>ity Name<br>C Pte. Ltd.<br>cription of Incorrect Information*<br>mple                                                                                                    |                                             | TIME TO<br>AUTOSAVE<br>• Entity Info<br>• Notice of E |
| Exit to Dashboard<br>a. Enter 'De<br>b. Click on<br>Entity Information<br>UEN 123456789A<br>Notice of Error<br>Description of Correct Sample<br>Characters Left :494<br>Remarks/Reasons for t<br>Sample | <exit correct="" escription="" eservice="" inco<br="" list="" of="" to="">Submit' to proceed Enti AB information* Des Sau cha extification</exit>                                                                                                    | orrect Information'<br>ity Name<br>C Pte. Ltd.<br>coription of Incorrect Information*<br>mple<br>tracters Left :494                                                                                                    |                                             | TIME TO<br>AUTOSAVE<br>• Entity Info<br>• Notice of E |

| Entity Information                                                                                                    |                                                                                                    |                                                |
|----------------------------------------------------------------------------------------------------|----------------------------------------------------------------------------------------------------|------------------------------------------------|
| UEN<br>123456789A                                                                                                    |                                                                                                    | Entity Name<br>ABC Pte. Ltd.                   |
| Notice of Error                                                                                                    |                                                                                                    |                                                |
| Description of Correct Inform<br>Sample<br>Remarks/Reasons for rectific<br>Sample<br>Attachment of supporting do                                                                                                    | nation                                                                                                    | Description of Incorrect Information<br>Sample |
| Is the attachment confid                                                                                                    | cuments, if any<br>lential?                                                                                                    |                                                |
| <ul> <li>Is the attachment confic</li> <li>Exit to Dashboard</li> <li>Click on 'Pay Nov</li> </ul>                                                                                                    | <pre>cuments, if any lential?</pre>                                                                                                    | Exit Preview Print C                           |
| <ul> <li>Is the attachment confic</li> <li>Exit to Dashboard</li> <li>Click on 'Pay Nov</li> <li>Transaction Details</li> </ul>                                                                                                    | <pre>cuments, if any lential? &lt; Exit to eService List v' to proceed with payment </pre>                                                           | Exit Preview Print C                           |
| Click on 'Pay Nov<br>Transaction Details                                                                                                    | <pre>cuments, if any lential?</pre>                                                                                                    | Exit Preview Print C                           |
| Click on 'Pay Nov<br>Transaction Details<br>UEN<br>123456789A<br>Descriptions                                                                                                    | cuments, if any<br>lential?<br>< Exit to eService List<br>v' to proceed with payment<br>Entity Name<br>ABC Pte. Ltd.<br>Amount(SGD)                  | Exit Preview Print C                           |
| Click on 'Pay Nov<br>Transaction Details<br>UEN<br>123456789A<br>Descriptions<br>Local Company -Notice of Erro                                                                                                    | <pre>cuments, if any lential?  &lt; Exit to eService List  v' to proceed with payment  Entity Name ABC Pte. Ltd.  Amount(SGD)  r (2002) 60.00 </pre> | Exit Preview Print C                           |
| Click on 'Pay Nov Click on 'Pay Nov Transaction Details UEN 123456789A Descriptions Local Company -Notice of Erro Payment Option(s) Available                                                                                                    | cuments, if any<br>lential?                                                                                                    | Exit Preview Print C                           |
| <ul> <li>Is the attachment confic</li> <li>Is the attachment confic</li> <li>Exit to Dashboard</li> <li>Click on 'Pay Nov</li> <li>Transaction Details</li> <li>UEN</li> <li>123456789A</li> <li>Descriptions</li> <li>Local Company -Notice of Erro</li> <li>Payment Option(s) Available</li> <li>Online Payment</li> </ul> | cuments, if any<br>lential?<br>• Exit to eService List<br>• to proceed with payment<br>Entity Name<br>ABC Pte. Ltd.<br>• (2002) 60.00                | Exit Preview Print C                           |
| Click on 'Pay Nov Click on 'Pay Nov Transaction Details UEN 123456789A Descriptions Local Company -Notice of Erro Payment Option(s) Available © Online Payment Message Section                                                                                                    | cuments, if any<br>lential?<br>v' to proceed with payment<br>Entity Name<br>ABC Pte. Ltd.<br>Amount(SGD)<br>r (2002) 60.00                           | Exit Preview Print C                           |

| Acknowledgement                                              |                                     |                       |  |  |  |
|--------------------------------------------------------------|-------------------------------------|-----------------------|--|--|--|
| _                                                            |                                     |                       |  |  |  |
|                                                              |                                     | View Receipt Print    |  |  |  |
|                                                              |                                     |                       |  |  |  |
| Transaction Details                                          |                                     |                       |  |  |  |
| UEN<br>123456789A                                            | Entity Name<br>ABC Pte. Ltd.        |                       |  |  |  |
| Transaction Number<br>G006003561                             | Receipt Number<br>ACRA151218000290  |                       |  |  |  |
| EP Reference No.<br>20151218192930933                        | Payment Date<br>18/12/2015 19:28:59 |                       |  |  |  |
| Descriptions                                                 | Amount(SGD)                         |                       |  |  |  |
| Local Company -Notice of Error (2002)                        | 60.00                               |                       |  |  |  |
|                                                              |                                     | Paid Amount SGD 60.00 |  |  |  |
| Message Section                                              |                                     |                       |  |  |  |
| Notice of Error transaction has been submitted successfully. |                                     |                       |  |  |  |

#### B. NOE – Post-BizFile

#### B1. NOE for Annual Return (AR) filed <u>before</u> 3 Jan 2016

| Step | Description                                                                                                    |                                                                      |                                                                    |                                |                             |                           |   |
|------|----------------------------------------------------------------------------------------------------|----------------------------------------------------------------------|--------------------------------------------------------------------|--------------------------------|-----------------------------|---------------------------|---|
| 1    | Go to BizFile+ (https                                                                                                    | ://www.bizfile.g                                                     | ov.sg)                                                             |                                |                             |                           |   |
|      |                                                                                                    | <u> </u>                                                             |                                                                    |                                |                             |                           |   |
| 2    | Click on 'Explore eSe                                                                                                    | ervices' >> Loc                                                      | al Company                                                         |                                |                             |                           |   |
|      |                                                                                                    |                                                                      |                                                                    |                                |                             |                           |   |
|      | Explore eServices A Buy Informati                                                                                                    | ion V About Bizfile                                                  | FAQ CONDUC                                                         | CT ENTITY SEARCH               | Search                      |                           |   |
|      | Business                                                                                                    | Local Company                                                        |                                                                    |                                | ۲                           |                           |   |
|      | Limited Liability Partnership                                                                                                    | A company is a busines                                               | s entity incorporated in Singapore. A                              | company has rights to own prop | erties, has                 |                           |   |
|      | Local Company     perpetual succession and can sue or be sued in its own name. Companies have different setups and are distinguished by the company type e.g. private company, exempt private company, public company limited by shares and public company limited by guarantee.       Foreign Company     Learn more about Local Company |                                                                      |                                                                    |                                |                             |                           |   |
|      |                                                                                                    |                                                                      |                                                                    |                                |                             |                           |   |
|      | Public Accounting Firm                                                                                                    |                                                                      |                                                                    |                                |                             |                           |   |
|      | Public Accountant                                                                                                    |                                                                      |                                                                    |                                |                             |                           |   |
|      | Others                                                                                                    |                                                                      |                                                                    |                                |                             |                           |   |
|      |                                                                                                    |                                                                      |                                                                    |                                |                             |                           |   |
|      |                                                                                                    |                                                                      |                                                                    |                                |                             | _                         |   |
|      | Alternatively, click or                                                                                                    | n 'Local Compa                                                       | ny' at the bottom of                                               | the page                       |                             |                           |   |
|      |                                                                                                    |                                                                      |                                                                    | -                              |                             |                           |   |
|      | Explore<br>eServices                                                                                                    | Buy<br>Information                                                   | About<br>Bizfile                                                   |                                |                             |                           |   |
|      | <ul> <li>Business</li> <li>Limited Partnership</li> </ul>                                                                                                    | <ul> <li>Instant Information</li> <li>Package Information</li> </ul> | <ul> <li>About Bizfile</li> <li>Learn About iShop @ACRA</li> </ul> |                                | Nee                         | d Assistance 🕜            |   |
|      | <ul> <li>Limited Liability Partnership</li> <li>Local Company</li> </ul>                                                                                                    | > iShop Membership                                                   | <ul> <li>BIZFINX</li> <li>Guided Assistant</li> </ul>              |                                | а                           | skACRA                    |   |
|      | <ul> <li>Foreign Company</li> <li>Public Accounting Firm</li> </ul>                                                                                                    |                                                                      | > eService Guides                                                  |                                | Fo                          | ollow ACRA on             |   |
|      | <ul> <li>Public Accountant</li> <li>Corporate Service Providers</li> </ul>                                                                                                    |                                                                      |                                                                    |                                |                             | <b>6</b> 0                |   |
|      | > Others                                                                                                    |                                                                      |                                                                    |                                |                             |                           |   |
|      | Initiatives of ACRA                                                                                                    |                                                                      |                                                                    |                                |                             |                           |   |
|      | File Online at                                                                                                    | ile Financial Statement at 🦂                                         | biztin                                                             |                                | AC                          | RΛ                        |   |
|      | Dig uc                                                                                                    |                                                                      |                                                                    |                                | ACCOUNTING AN<br>REGULATORY | ID CORPORATE<br>AUTHORITY |   |
|      |                                                                                                    |                                                                      |                                                                    |                                |                             |                           |   |
| 3    | Click on 'Notice Of E                                                                                                    | irror'                                                               |                                                                    |                                |                             |                           |   |
|      |                                                                                                    |                                                                      |                                                                    |                                |                             |                           | 1 |
|      | eServices Name                                                                                                    |                                                                      |                                                                    | Days                           | Fees                        | Information               |   |
|      | NOTICE OF ERROR                                                                                                    |                                                                      |                                                                    | NA                             | S\$ 60                      | 6                         |   |
|      |                                                                                                    |                                                                      |                                                                    |                                |                             | 7                         | J |

| Singapore Personal Acces                                                                       | s<br>•                                                                                                    | A- A A+ 🗗                                                                                                    | Integrity - Service - Excellence      Search      Contact Us   Feedback   Sitemap                                      |    |
|------------------------------------------------------------------------------------------------|----------------------------------------------------------------------------------------------------|----------------------------------------------------------------------------------------------------|----------------------------------------------------------------------------------------------------|----|
|                                                                                                |                                                                                                    | FAQ   About Us                                                                                                    | Video Guides   Counter Locations                                                                                       |    |
| Announcement for<br>SingPass will be undergoin<br>inconvenience caused. Tha                    | Upcoming Scheduled Maintenance<br>g scheduled maintenance from 12am to 8am on 24 Jar<br>nk you for your patience and understanding.                                                                                                    | n 2016, and will not be available during this                                                                                                    | period. We apologise for any                                                                                           |    |
| Security Advis                                                                                 | Ory<br>your SingPass with strong passwords<br>your SingPass password regularly<br>GoSafe Online website to learn more about how to                                                                                                    | Login<br>SingPass ID ?<br>S1234567A                                                                                                    | Password ?                                                                                                    |    |
| protect                                                                                        | vourself against cyber threats.                                                                                                    | Cancel Login Don't have a SingPass ID? Register                                                                                                    | Forgot SingPass ID or Password?<br>Now                                                                                 |    |
| a. Enter U<br>b. Select<br>c. Click 'N                                                         | JEN<br>'No' for question: Is NO<br>Jext' to proceed                                                                                                    | E for Pre-Bizfile tra                                                                                                    | insaction?                                                                                                    |    |
| a. Enter l<br>b. Select<br>c. Click 'f<br>Notice of                                            | JEN<br>'No' for question: Is NO<br>Next' to proceed<br>Error<br>(Exit to eService List                                                                                                    | E for Pre-Bizfile tra                                                                                                    | insaction?                                                                                                    | Ne |
| a. Enter U<br>b. Select<br>c. Click 'N<br>Notice of<br>(Exit to Dashboard<br>Before You Start: | JEN<br>'No' for question: Is NO<br>Jext' to proceed<br>Error<br>CERTOR<br>CEXIT to eService List<br>Information<br>Here is some information to help<br>• This transaction allows lodge<br>• Please get ready the followin<br>(1) UEN<br>(2) Transaction no where the<br>(3) Correct information to bu<br>• Notice of Errors application<br>• This application will take 7 v<br>• The maximum file size is 5M<br>• Please read the Terms and Correct<br>• Please read the Terms and Correct<br>• Please read | PE for Pre-Bizfile trans<br>you with the process of Notice of<br>er to submit a notice of error to r<br>ng before filling the transaction:<br>e error occurred, if any<br>e updated<br>fee is non-refundable for all recti<br>ut 20 minutes to complete.<br>working day(s) to process.<br>B and the acceptable file type is<br>ditions before proceeding further. | Insaction?<br>f Error.<br>ectify the mistakes made<br>ification transaction.<br>PDF, where file submission is required | Ne |

| Entity Information                                                                                                    | L Contraction of the second second second second second second second second second second second second second                                                                                                    |                                                                                                    |
|----------------------------------------------------------------------------------------------------|----------------------------------------------------------------------------------------------------|----------------------------------------------------------------------------------------------------|
| UEN<br>123456789A                                                                                                    | Entity Name<br>ABC Pte. Ltd.                                                                                                    |                                                                                                    |
| Form Page                                                                                                    |                                                                                                    |                                                                                                    |
| Transaction No.                                                                                                    |                                                                                                    |                                                                                                    |
| C155014778                                                                                                    |                                                                                                    |                                                                                                    |
| Date Range<br>From                                                                                                    | To                                                                                                    |                                                                                                    |
|                                                                                                    |                                                                                                    |                                                                                                    |
| 01/12/2014 🖃                                                                                                    | 22/01/2016                                                                                                    |                                                                                                    |
| 01/12/2014 IIII<br>Search                                                                                                    | 22/01/2016                                                                                                    |                                                                                                    |
| 01/12/2014 📟<br>Search<br>Transaction No.                                                                                                    | 22/01/2016 III                                                                                                    | Date of Lodgement                                                                                                    |
| 01/12/2014<br>Search<br>Transaction No.<br><u>G006002974</u>                                                                                                    | 22/01/2016 IIII                                                                                                    | Date of Lodgement<br>23/10/2015                                                                                            |
| 01/12/2014<br>Search<br>Transaction No.<br><u>G006002974</u><br><u>C155014778</u>                                                                                                    | 22/01/2016       Transaction Description       Order of Court       Filing of Annual Return by Local Company                                                                                                    | Date of Lodgement           23/10/2015           12/10/2015                                                                |
| 01/12/2014<br>Search<br>Transaction No.<br><u>G006002974</u><br><u>C155014778</u><br><u>C155014653</u>                                                                                                    | 22/01/2016       Transaction Description       Order of Court       Filing of Annual Return by Local Company       Filing of Annual Return by Local Company                                                                                                    | Date of Lodgement           23/10/2015           12/10/2015           09/10/2015                                           |
| 01/12/2014<br>Search<br>Transaction No.<br><u>G006002974</u><br><u>C155014653</u><br><u>G006002646</u>                                                                                                    | Z2/01/2016         Image: Comparison of Court         Filing of Annual Return by Local Company         Filing of Annual Return by Local Company         Notice of Error (to rectify erroneous form with transaction No: C155012903)                                                                         | Date of Lodgement           23/10/2015           12/10/2015           09/10/2015           30/09/2015                      |
| 01/12/2014       Image: Constraint of the second second seco | Z2/01/2016         Image: Comparison of Court         Order of Court         Filing of Annual Return by Local Company         Filing of Annual Return by Local Company         Notice of Error (to rectify erroneous form with transaction No: C155012903)         Filing of Annual Return by Local Company | Date of Lodgement           23/10/2015           12/10/2015           09/10/2015           30/09/2015           09/09/2015 |

| during Financial Year con<br>d. Click on 'Submit' to proce                                                                                                    | ed (if any)                                                                                   |                                 |
|----------------------------------------------------------------------------------------------------|-----------------------------------------------------------------------------------------------|---------------------------------|
| Entity Information                                                                                                    |                                                                                               | Imi     AUTOSAVE     Entity Inf |
| UEN<br>123456789A                                                                                                    | Entity Name<br>ABC Pte. Ltd.                                                                  | Notice of                       |
| Notice of Error                                                                                                    |                                                                                               | •                               |
| Description of Correct Information*<br>Sample                                                                                                    | Description of Incorrect Information*<br>Sample                                               |                                 |
| Characters Left :494                                                                                                    | Characters Left :494                                                                          |                                 |
| Remarks/Reasons for rectification<br>Sample                                                                                                    |                                                                                               |                                 |
| Characters Left :494                                                                                                    |                                                                                               |                                 |
| Attachment of supporting documents, if any Choose File No file chosen Date of AGM                                                                                                    | Past eForms Date of Financial Year End                                                        |                                 |
| Is the attachment confidential?     Attachment of Financial Statements*     1.pdf                                                                                                    | Upload of documents other than financial statements Choose File No file chosen                |                                 |
| xit to Dashboard <b>(</b> Exit to eServic                                                                                                    | e List Save Transaction                                                                       | Preview                         |
| Iote 1:<br>) All company types are require<br>Refer to https://www.acra.gov.sg/xbrl-filin<br>Company Type during Financial Year concerned<br>PRIVATE COMPANY LIMITED BY SHA<br>EPC LIMITED BY SHARES - REQUIRED BY LAW TO FIL                                                                                                    | d to file their accounts unless exempted<br>ng-and-resources/who-needs-to-file-financial-stat | (e.g. Solvent<br>ements         |
| FOREIGN COMPANY REGISTERED IN SINGAPORE<br>PRIVATE COMPANY LIMITED BY SHARES<br>PUBLIC COMPANY LIMITED BY GUARANTEE<br>PUBLIC COMPANY LIMITED BY GUARANTEE<br>PUBLIC COMPANY LIMITED BY SHARES<br>UNLIMITED PRIVATE COMPANY<br>UNLIMITED PUBLIC COMPANY<br>EXEMPT PRIVATE COMPANY LIMITED BY SHARES - SC<br>EXEMPT PRIVATE COMPANY LIMITED BY SHARES - IN<br>UNLIMITED EXEMPT DRIVATE COMPANY SALVENT | INTS<br>DLVENT<br>ISOLVENT                                                                    |                                 |

| 8 | <ul> <li>Preview of the NOE will be made available for viewing.</li> <li>No error: Click on 'Confirm' to proceed</li> <li>Error: Click on 'Exit Preview' to step 7 for amendments</li> </ul>                                                                                                    |                                                                                     |                                                                                  |  |  |  |
|---|----------------------------------------------------------------------------------------------------|-------------------------------------------------------------------------------------|----------------------------------------------------------------------------------|--|--|--|
|   | 'Print' NOE is availat                                                                                                    | ble.                                                                                |                                                                                  |  |  |  |
|   | Entity Information                                                                                                    |                                                                                     |                                                                                  |  |  |  |
|   | UEN<br>123456789A                                                                                                    |                                                                                     | Entity Name<br>ABC Pte. Ltd.                                                     |  |  |  |
|   | Notice of Error                                                                                                    |                                                                                     |                                                                                  |  |  |  |
|   | Description of Correct Information<br>Sample                                                                                                    |                                                                                     | Description of Incorrect Information<br>Sample                                   |  |  |  |
|   | Remarks/Reasons for rectification<br>Sample<br>Attachment of supporting docume<br>Date of AGM<br>01/07/2015<br>Company Type during Financial Ye<br>PRIVATE COMPANY LIMITED BY SH/<br>Is the attachment confidentia<br>Attachment of Financial Statemen<br>1.pdf<br>Upload of documents other than fi | nts, if any<br>ar concerned<br>IRES<br>I?<br>ts<br>nancial statements               | <u>Past eForms</u><br>Date of Financial Year End<br>31/12/2014                   |  |  |  |
|   | < Exit to Dashboard                                                                                                    | < Exit to eService List                                                             | Exit Preview Print Confirm                                                       |  |  |  |
| 9 | Click on 'Pay Now' to                                                                                                    | proceed with payment                                                                |                                                                                  |  |  |  |
|   | Transaction Details                                                                                                    |                                                                                     |                                                                                  |  |  |  |
|   | UEN<br>123456789A                                                                                                    | Entity Name<br>ABC Pte. Ltd.                                                        |                                                                                  |  |  |  |
|   | Descriptions                                                                                                    | Amount(SGD)                                                                         |                                                                                  |  |  |  |
|   | Local Company - Notice of Error (20                                                                                                    | 15) 60.00                                                                           |                                                                                  |  |  |  |
|   |                                                                                                    |                                                                                     | Payable Amount SGD 60.00                                                         |  |  |  |
|   | Payment Option(s) Available<br>Online Payment                                                                                                    |                                                                                     |                                                                                  |  |  |  |
|   | Message Section                                                                                                    |                                                                                     |                                                                                  |  |  |  |
|   | An acknowledgement message and                                                                                                    | a receipt will be provided upon payment.                                            |                                                                                  |  |  |  |
|   | For failed transaction paid via Visa/<br>Banking, ACRA will contact the user                                                                                                    | MasterCard/AMEX/DSA, a refund is system-<br>to provide bank account details online. | riggered and no action is required from the user. For those using eNets Internet |  |  |  |
|   |                                                                                                    |                                                                                     | Pay Now                                                                          |  |  |  |
|   |                                                                                                    |                                                                                     |                                                                                  |  |  |  |

| Acknowledgemen                                     | t                                                   |                       |
|----------------------------------------------------|-----------------------------------------------------|-----------------------|
|                                                    |                                                     | View Receipt Print    |
| Transaction Details                                | Fotity Name                                         |                       |
| 123456789A<br>Transaction Number<br>G006003591     | ABC Pte. Ltd.<br>Receipt Number<br>ACRA160122000008 |                       |
| EP Reference No.<br>20160122145018531              | Payment Date<br>22/01/2016 14:49:56                 |                       |
| Descriptions                                       | Amount(SGD)                                         |                       |
| Local Company - Notice of Error (2015)             | 60.00                                               | Paid Amount SGD 60.00 |
| Message Section                                    |                                                     |                       |
| Notice of Error transaction has been submi         | tted successfully.                                  |                       |
| Click <u>Here</u> for the estimated processing tim | le                                                  |                       |
|                                                    |                                                     | View Receipt Print    |
|                                                    |                                                     |                       |

# B2. NOE for Annual Return (AR) filed <u>after</u> 3 Jan 2016

| Step                                                                                                    | Description                                                                                                    |                                        |                                               |                                                    |  |  |
|----------------------------------------------------------------------------------------------------|----------------------------------------------------------------------------------------------------|----------------------------------------|-----------------------------------------------|----------------------------------------------------|--|--|
| 1                                                                                                    | Go to BizFile+ ( <u>https://www.bizfile.gov</u>                                                                                                    | <u>v.sg</u> )                          |                                               |                                                    |  |  |
| 2                                                                                                    | Click on 'Explore eServices' >> Local                                                                                                    | Company                                |                                               |                                                    |  |  |
|                                                                                                    | Explore eServices A Buy Information V About Bizfile V FAQ CONDUCT ENTITY SEARCH Search                                                                                                    |                                        |                                               |                                                    |  |  |
|                                                                                                    | Business         Local Company           Limited Partnership         A company is a business entity incorporated in Singapore. A company has rights to own properties, has                                                                                                    |                                        |                                               |                                                    |  |  |
|                                                                                                    | Local Company >>       perpetual succession and can sue or be sued in its own name. Companies have different setups and are distinguished by the company type e.g. private company, exempt private company, public company limited by shares and public company limited by guarantee.         Foreign Company       Local Company                                                                           |                                        |                                               |                                                    |  |  |
|                                                                                                    | Public Accounting Firm Public Accountant Corporate Service Providers Others                                                                                                    |                                        |                                               |                                                    |  |  |
|                                                                                                    |                                                                                                    |                                        |                                               |                                                    |  |  |
|                                                                                                    | Alternatively, click on 'Local Company                                                                                                    | ' at the bottom of the page            | )                                             |                                                    |  |  |
| Explore     Buy     About       eServices     Information     Bizfile       > Business     > Instant Information     > About Bizfile       > Limited Partnership     > Package Information     > Learn About iShop @ACRA       > Limited Liability Partnership     > Biop Membership     > BizFINX       > Local Company     > Guided Assistant       > Foreign Company     > eservice Guides |                                                                                                    |                                        |                                               | Need Assistance<br>askACRA<br>Follow ACRA on       |  |  |
|                                                                                                    | Public Accountant     Corporate Service Providers     Others                                                                                                    |                                        |                                               | 00                                                 |  |  |
|                                                                                                    | File Online at                                                                                                    | Iz <i>fin</i> '                        | Acco                                          | CRA<br>UNITING AND COAPORATE<br>SULATORY AUTHORITY |  |  |
| 3                                                                                                    | Click on 'Notice Of Error'                                                                                                    |                                        |                                               |                                                    |  |  |
|                                                                                                    | GENERAL                                                                                                    |                                        |                                               |                                                    |  |  |
|                                                                                                    | eServices Name                                                                                                    |                                        | Days Fe                                       | es Information                                     |  |  |
|                                                                                                    | NOTICE OF ERROR                                                                                                    |                                        | NA S\$                                        | 60 §                                               |  |  |
| 4                                                                                                    | Login with SingPass                                                                                                    |                                        |                                               |                                                    |  |  |
|                                                                                                    | Singapore Personal Access                                                                                                    | Sing:<br>Integri                       | apore Government<br>ty · Service · Excellence |                                                    |  |  |
|                                                                                                    | SingPass                                                                                                    | Q<br>s   Feedback   Sitemap            |                                               |                                                    |  |  |
|                                                                                                    | A- A A+        Contact Us       Feedback       Sitemap         FAQ • About Us • Video Guides • Counter Locations         Announcement for Upcoming Scheduled Maintenance         SingPass will be undergoing scheduled maintenance from 12am to 8am on 24 Jan 2016, and will not be available during this period. We apologise for any inconvenience caused. Thank you for your patience and understanding. |                                        |                                               |                                                    |  |  |
|                                                                                                    |                                                                                                    |                                        |                                               |                                                    |  |  |
|                                                                                                    | Security Advisory                                                                                                    | Login                                  |                                               |                                                    |  |  |
|                                                                                                    | Protect your SingPass with strong passwords                                                                                                    | SingPass ID ? Password ?               |                                               |                                                    |  |  |
|                                                                                                    | Change your SingPass password regularly<br>Visit the GoSafe Online website to learn more about how to                                                                                                    | S1234567A                              |                                               |                                                    |  |  |
|                                                                                                    | protect yourself against cyber threats.                                                                                                    | Cancel Login Forgot SingP              | ass ID or Password?                           |                                                    |  |  |
|                                                                                                    |                                                                                                    | Don't have a SingPass ID? Register Now |                                               |                                                    |  |  |

| 5 | a. Enter UB<br>b. Select 'N<br>c. Click 'Ne                       | EN<br>lo' for question: Is NOE for Pre-<br>ext' to proceed                                                                                                    | Bizfile transaction?                                                                                                    |
|---|-------------------------------------------------------------------|----------------------------------------------------------------------------------------------------|----------------------------------------------------------------------------------------------------|
|   | Notice of E                                                       | rror                                                                                                    |                                                                                                    |
|   | < Exit to Dashboard                                               | Exit to eService List                                                                                                    | Next                                                                                                    |
|   | Before You Start:                                                 | Information Here is some information to help you with the prov This transaction allows lodger to submit a not Hease get ready the following before filling t (1) UEN (2) Transaction no where the error occurred, (3) Correct information to be updated Notice of Errors application fee is non-refund Notice of Errors application fee is non-refund This e-Service will take about 20 minutes to c This application will take 7 vorking day(s) to The maximum file size is 5MB and the accept Please read the Terms and Conditions before proc Please read the Terms and Conditions before proce Please read the Terms and Conditions before proce NEN* 123456789A Is NOE for Pre-Bizfile transaction? Org Yes ® No | cess of Notice of Error.<br>ice of error to rectify the mistakes made<br>he transaction:<br>if any<br>able for all rectification transaction.<br>omplete.<br>process.<br>able file type is PDF, where file submission is required.<br>eeding further. |
|   | < Exit to Dashboard                                               | < Exit to eService List                                                                                                    | Next                                                                                                    |
| 6 | a. Enter 'Tr<br>b. Click on<br>c. Select 'T<br>Entity Information | ransaction No.' or 'Date Range'<br>'Search' for list of transactions f<br>'ransaction No.' to retrieve trans                                                                                                    | iled<br>action for NOE                                                                                                    |
| F | Form Page Transaction No. C16000010 Date Range From Search        | To                                                                                                    | ○                                                                                                    |
|   | Transaction No.<br>C16000010                                      | Transaction Description<br>Filing of Annual Return by Local Company                                                                                                    | Date of Lodgement<br>10/01/2016                                                                                                    |

|                 | Entity Information                                                                                                    |                                                                  |                                                                                          | 0                | • Entity Informati |
|-----------------|----------------------------------------------------------------------------------------------------|------------------------------------------------------------------|------------------------------------------------------------------------------------------|------------------|--------------------|
|                 | UEN<br>123456789A                                                                                                    |                                                                  | Entity Name<br>ABC Pte. Ltd.                                                             |                  | Notice of Error    |
|                 | Notice of Error                                                                                                    |                                                                  |                                                                                          | 0                |                    |
|                 | Notice of Error type*<br>© Clerical/ Typographical Errors<br>Q Application to Registrar for other en<br>O Notification of revised financial stat                                                                                                    | rors<br>ements                                                   |                                                                                          |                  |                    |
|                 | Description of Correct Information*<br>Sample                                                                                                    |                                                                  | Description of Incorrect Information*<br>Sample                                          |                  |                    |
|                 | Characters Left :494<br>Remarks/Reasons for rectification<br>Sample                                                                                                    |                                                                  | Characters Left :494                                                                     |                  |                    |
|                 | Characters Left :494                                                                                                    |                                                                  |                                                                                          |                  |                    |
|                 | Attachment of supporting documents, if<br>Choose File No file chosen                                                                                                    | any                                                              |                                                                                          |                  |                    |
|                 | Add More                                                                                                    |                                                                  |                                                                                          |                  |                    |
|                 | Is the attachment confidential?                                                                                                    |                                                                  |                                                                                          |                  |                    |
| ¢               | Is the attachment confidential?           Exit to Dashboard         < Exit                                                                                                    | t to eService List                                               |                                                                                          | Save Transaction | Preview Subm       |
| Pr<br>Pr        | <ul> <li>Is the attachment confidential?</li> <li>Exit to Dashboard &lt; Exit</li> <li>eview of the NOE will be</li> <li>No error: Click on 'C</li> <li>Error: Click on 'Exit</li> <li>rint' NOE is available.</li> </ul>                                                                                                    | t to eService List<br>made avail<br>Confirm' to p<br>Preview' to | able for viewing.<br>proceed<br>step 7 for amendments                                    | Save Transaction | Preview Subm       |
| (I<br>Pr<br>(Pr | <ul> <li>Is the attachment confidential?</li> <li>Exit to Dashboard &lt; Exit</li> <li>eview of the NOE will be</li> <li>No error: Click on 'C</li> <li>Error: Click on 'Exit</li> <li>rint' NOE is available.</li> <li>htity Information</li> <li>EN</li> <li>EXAMPLE 2005</li> </ul>                                                  | t to eService List<br>made avail<br>Confirm' to p<br>Preview' to | able for viewing.<br>proceed<br>o step 7 for amendments                                  | Save Transaction | Preview Subm       |
| Pr<br>Pr<br>Er  | <ul> <li>Is the attachment confidential?</li> <li>Exit to Dashboard &lt; Exit</li> <li>eview of the NOE will be         <ul> <li>No error: Click on 'C</li> <li>Error: Click on 'Exit</li> </ul> </li> <li>rint' NOE is available.</li> <li>htity Information</li> <li>EN</li> <li>EXAMPLE 23456789A</li> <li>btice of Error</li> </ul> | t to eService List<br>made avail<br>Confirm' to p<br>Preview' to | lable for viewing.<br>proceed<br>o step 7 for amendments<br>Entity Name<br>ABC Pte. Ltd. | Save Transaction | Preview Subm       |

|      | ing of Annual Return by Local Company                                                                                                    |
|------|----------------------------------------------------------------------------------------------------|
| < Ex | it to Dashboard (Exit to eService List Preview                                                                                                    |
|      | Company Details Shares Annual Return Details Declaration                                                                                                    |
|      | AGM and Financial Details Section                                                                                                    |
|      | Date Financial Statements made up to<br>(Financial Period End)*     Has Annual General Meeting (AGM) been held?*       30/11/2015     Image: Statements made up to<br>(Financial Period End)*     Image: Statements made up to<br>(Financial Period End)*                                                                                                    |
|      | Date of Annual General Meeting*     Date of Annual Return       01/12/2015     22/01/2016                                                                                                    |
|      | Primary/Secondary Activity(ies) Section                                                                                                    |
|      | Primary/Secondary Activity(ies) as at Annual Return: 22/01/2016<br>Primary Activity Primary User-Described Activity<br>WHOLESALE OF ANIMAL FEED(46691)                                                                                                    |
|      | Secondary Activity Secondary User-Described Activity  Is the principal activity(ies) as at Financial Period End different from principal activity(ies) as at Date of Annual Return?*  Ves  No                                                                                                    |
|      | Financial Information in XBRL Section                                                                                                    |
|      | Financial Statements * <ul> <li>Full set of financial statements</li> <li>Financial Statements Highlights</li> <li>Not Filing Financial Information in XBRL</li> </ul>                                                                                                    |
|      | Note : For financial information in XBRL not uploaded to BizFile                                                                                                    |
|      | <ul> <li>Please click on the Go to BizFin<sup>^</sup> button to load financial information in XBRL</li> <li>Click on Refresh Page to show the uploaded file</li> </ul>                                                                                                    |
|      | Refresh Go to BizFin <sup>X</sup>                                                                                                    |
|      | Note : For financial information in XBRL that have been uploaded to BizFile         • If you had successfully uploaded the file, it will be shown below         • To view the uploaded file, please click on the Financial Period End hyperlink         • To file the selected uploaded file with this AR, please click on one of the radio buttons under Select column                                                                                                    |
|      | S/No. Nature of Financial Financial Period End Prepared By Date Select                                                                                                    |
|      | 1     Full set of financial statements in XBRL     30/11/2015     ABC     13/01/2016 3:12:13 PM     Image: Comparison of the statement of the statement of the statem |
|      | Statement of confirmation: Review copy of Financial Information generated from full set of financial statements in XBRL*                                                                                                    |
|      | Click on the <b>Financial Period End</b> hyperlink under section: Financial Information in XBRL, to review the document titled "Financial Information", which is generated from the full set of financial statements in XBRL.                                                                                                    |
|      | <ul> <li>with regard to the information presented in the section titled "Financial Statements" in XBRL,</li> <li>I confirm that the information is legible; and</li> <li>I confirm that I have verified with director/secretary of the company; or I, director/secretary of the company, confirm that the information is identical in content to the financial statements tabled at the AGM (or sent to the shareholders, in the case of private company which has dispensed with holding an AGM).</li> </ul>                                                                                                    |
|      | Financial Statements in PDF                                                                                                    |
|      | NOTE:<br>• Attach full set of financial statements as tabled at the AGM (or sent to shareholder, in the case of a private<br>company which has dispensed with holding an AGM.)                                                                                                    |
|      | <ul> <li>(If the document size does not exceed 5MB, please attach it in Attachment 1. If it exceeds 5 MB, the file must be split into two attachments of maximum 5MB each )</li> </ul>                                                                                                    |
|      | must be spin into two attachments or maximum smb each.)                                                                                                    |

|                   | The Statement By Directors have<br>(i)Director Name 1*<br>ABC                                                                                                    | e been signed by:<br>T                                                                                                    | (ii)Director Name 2*<br>DEF                                                                                                    | •                                                                                                    |                                           |                   |
|-------------------|----------------------------------------------------------------------------------------------------|----------------------------------------------------------------------------------------------------|----------------------------------------------------------------------------------------------------|----------------------------------------------------------------------------------------------------|-------------------------------------------|-------------------|
|                   | Audit Status                                                                                                    |                                                                                                    |                                                                                                    |                                                                                                    | 0                                         |                   |
|                   | Is the Company exempted from a<br>Yes O No                                                                                                    | audit?"                                                                                                    | Is the company a small compan<br>Companies Act? (Select if appli                                                                                                    | y as defined in the<br>cable)                                                                                         |                                           |                   |
|                   | Are the financial statements aud<br>◎ Yes ⑧ No                                                                                                    | lited?"                                                                                                    |                                                                                                    |                                                                                                    |                                           |                   |
| <b>c</b>          | Exit to Dashboard 🔹                                                                                                    | Exit to eService List                                                                                                    |                                                                                                    |                                                                                                    | Preview                                   | Subm              |
| No<br>If y<br>too | ote 2:<br>/ou have not prepared<br>ol, which is provided by                                                                                                    | your financial<br>/ ACRA free of                                                                                                    | statements, you m<br>charge. Click <u>her</u>                                                                                                    | ay use the offl<br>to download                                                                                        | ine BizFin <sup>×</sup> p<br>the preparat | repara<br>ion too |
|                   | <ul> <li>a. Go to 'Declaration</li> <li>b. Select the relevan<br/>checkbox</li> </ul>                                                                                                    | ' to complete o<br>t dropdown list                                                                                                    | leclaration<br>t and check on the                                                                                                    | 'click to confin                                                                                                    | m the above                               | declar            |
|                   | C. CIICK ON SUDMILL                                                                                                    | o proceed                                                                                                    |                                                                                                    |                                                                                                    |                                           |                   |
| Fi                | iling of Appual R                                                                                                    | eturn by L                                                                                                    | ocal Company                                                                                                    | /                                                                                                    |                                           |                   |
| Fi                | iling of Annual R                                                                                                    | eturn by L                                                                                                    | ocal Company                                                                                                    | /                                                                                                    | Preview                                   | Subm              |
| Fi                | Exit to Dashboard<br>Company Details Shares An<br>Declaration                                                                                                    | eturn by L<br>Exit to eService List                                                                                                    | ocal Company                                                                                                    | /                                                                                                    | Preview                                   | Subm              |
| Fi                | Exit to Dashboard Company Details Shares An<br>Declaration                                                                                                    | eturn by L<br>Exit to eService List                                                                                                    | ocal Company                                                                                                    | /                                                                                                    | Preview                                   | Subm              |
| Fi                | Exit to Dashboard<br>Company Details Shares An<br>Declaration<br>I, ABC, S1234567A, hereby<br>director (secretary of the com                                                                                                    | eturn by L<br>Exit to eService List<br>nual Return Details                                                                                                    | Ocal Company Declaration fied from DEF                                                                                                    | ✓                                                                                                    | Preview                                   | Subm              |
| Fi                | Exit to Dashboard<br>Company Details Shares An<br>Declaration<br>I, ABC, S1234567A, hereby<br>director/secretary of the com<br>i, the particulars of the above                                                                                                    | eturn by Lu<br>Exit to eService List<br>nual Return Details                                                                                                    | Ocal Company Declaration fied from DEF Return are accurate and up to a                                                                                                    | •<br>date as at 21/01/2016                                                                                            | Preview                                   | Subm              |
| Fi                | Exit to Dashboard<br>Company Details Shares An<br>Declaration<br>I, ABC, S1234567A , hereby<br>director/secretary of the com<br>i. the particulars of the above<br>(date must not be more tha<br>ii.                                                                                                    | eturn by Lu<br>Exit to eService List<br>nual Return Details<br>y declare that I have veri<br>apany that:-<br>e company in this Annual<br>an 14 days prior to the da                                                                                                    | Declaration Declaration Def Return are accurate and up to o te of lodgment) Dection of the company's                                                                                                    | tlate as at 21/01/2016                                                                                                | Preview                                   | Subm              |
| Fi                | Exit to Dashboard<br>Company Details Shares An<br>Declaration<br>I, IABC, S1234567A , hereby<br>director/secretary of the com<br>i. the particulars of the above<br>(date must not be more tha<br>ii. I have<br>share register and confirmed                                                                                                    | eturn by L<br>Exit to eService List<br>nual Return Details<br>y declare that I have veri<br>apany that:-<br>e company in this Annual<br>an 14 days prior to the da<br>y made an ins<br>ed that transfers have F                                                                                                    | Declaration Declaration Def Return are accurate and up to te of lodgment) pection of the company's even registered                                                                                                    | tate as at 21/01/2016                                                                                                 | Preview                                   | Subm              |
| Fi<br>a           | Exit to Dashboard<br>Company Details Shares An<br>Declaration<br>I, ABC, S1234567A, hereby<br>director/secretary of the above<br>(date must not be more tha<br>ii. I have<br>share register and confirme<br>the last annual return                                                                                                    | eturn by Lu<br>Exit to eService List<br>nual Return Details<br>y declare that I have veri<br>apany that:-<br>e company in this Annual<br>an 14 days prior to the da<br>w made an ins<br>ed that transfers have to                                                                                                    | Declaration Declaration Def Return are accurate and up to the of lodgment) pection of the company's Deen registered                                                                                                    | date as at 21/01/2016                                                                                                 | Preview                                   | Subm              |
| Fi                | Exit to Dashboard<br>Company Details Shares An<br>Declaration<br>1, ABC, S1234567A , hereby<br>director/secretary of the com<br>i. the particulars of the above<br>(date must not be more tha<br>ii. I have<br>share register and confirme<br>the last annual return<br>iii. Please click applicable opf<br>® For the entire financial<br>relevant times as define<br>company of which no be<br>and having no more tha<br>© The company is gazette                                                                                                    | eturn by L<br>Exit to eService List<br>Inual Return Details<br>y declare that I have veri-<br>apany that:-<br>e company in this Annual<br>an 14 days prior to the da<br>made an ins-<br>ed that transfers have to<br>tion:<br>year concerned, the com<br>ed under section 4(1) of i<br>eneficial interest in its sh<br>n 20 members;<br>ed as or deemed to be an                                                                                                    | Declaration Declaration Declaration Def Return are accurate and up to te of lodgment) pection of the company's mean registered  appany had been an exempt priva the Companies Act by virtue of iares is held, directly or indirect EPC for the purposes of the Act                                                                                                    | date as at 21/01/2016 ■<br>since the date of<br>ate company at all<br>ts being a private tly, by any corporation<br>; | Preview                                   | Subm              |
| Fi                | Exit to Dashboard<br>Company Details Shares An<br>Declaration<br>1, ABC, S1234567A, hereby<br>director/secretary of the com<br>i. the particulars of the above<br>(date must not be more tha<br>ii. I have<br>share register and confirme<br>the last annual return<br>iii. Please click applicable opf<br>© For the entire financial<br>relevant times as define<br>company of which no be<br>and having no more tha<br>O The company is gazette<br>iv. as at the date that the fin<br>appeared to be able to me                                                                                                    | eturn by Lu<br>Exit to eService List<br>nual Return Details<br>y declare that I have veri-<br>apany that:-<br>e company in this Annual<br>an 14 days prior to the da<br>made an ins<br>made an ins<br>mad | Declaration  Declaration  Fied from DEF  Return are accurate and up to or te of lodgment) pection of the company's  Declaration  Accurate and up to or the companies Act by virtue of is areas is held, directly or indirect  EPC for the purposes of the Act infinancial year has been made of hen they fall due;                                                                                                    | thate as at 21/01/2016                                                                                                | Preview                                   | Subm              |
| Fi                | Exit to Dashboard<br>Company Details Shares An<br>Declaration<br>1, ABC, S1234567A , hereby<br>director/secretary of the com<br>i. the particulars of the above<br>(date must not be more tha<br>ii. I have<br>share register and confirme<br>the last annual return<br>iii. Please click applicable op<br>© For the entire financial<br>relevant times as define<br>company of which no be<br>and having no more tha<br>0 The company is gazette<br>iv. as at the date that the fini<br>appeared to be able to me<br>v. the financial statements (if<br>and                                                                     | eturn by Lu<br>Exit to eService List<br>nual Return Details<br>y declare that I have veri<br>apany that:-<br>e company in this Annual<br>an 14 days prior to the da<br>w made an ins<br>ed that transfers have to<br>w tion:<br>year concerned, the con<br>ed under section 4(1) of t<br>eneficial interest in its sh<br>n 20 members;<br>rd as or deemed to be an<br>ancial statements for the<br>set its liabilities as and w<br>f prepared) have been pro-                                                                                                    | Declaration Declaration Declaration Def Return are accurate and up to a te of lodgment) pection of the company's Deen registered T  Declaration Def Declaration Def Def Def Def Def Def Def Def Def Def                                                                                                    | date as at 21/01/2016                                                                                                 | Preview                                   | Subm              |
| Fi                | Exit to Dashboard<br>Company Details Shares An<br>Declaration<br>1, ABC, S1234567A , hereby<br>director/secretary of the com<br>i. the particulars of the above<br>(date must not be more tha<br>ii. I have<br>share register and confirme<br>the last annual return<br>iii. Please click applicable opl<br>© For the entire financial<br>relevant times as define<br>company of which no be<br>and having no more tha<br>0 The company is gazette<br>iv. as at the date that the fini<br>appeared to be able to me<br>v. the financial statements (if<br>and<br>vi. the financial information i<br>© Click to confirm the above | eturn by Lu<br>Exit to eService List<br>nual Return Details<br>y declare that I have veri<br>apany that:-<br>e company in this Annual<br>an 14 days prior to the da<br>w made an ins<br>ed that transfers have to<br>w tion:<br>year concerned, the con<br>ed under section 4(1) of t<br>eneficial interest in its sh<br>n 20 members;<br>rd as or deemed to be an<br>ancial statements for the<br>set its liabilities as and w<br>f prepared) have been pri<br>in XBRL format (if filed) is<br>e declaration.                                                                                                    | Declaration Declaration Declaration Declaration DEF Return are accurate and up to a te of lodgment) pection of the company's Deen registered T Declaration Declaration DEF Declaration DEF Declaration Declaration DEF Declaration Declaration DEF Declaration Declaration Dec | date as at 21/01/2016                                                                                                 | Preview                                   | Subm              |
| Fi                | Exit to Dashboard<br>Company Details Shares An<br>Declaration<br>1, ABC, S1234567A , hereby<br>director/secretary of the com<br>i. the particulars of the above<br>(date must not be more tha<br>ii. I have<br>share register and confirme<br>the last annual return<br>iii. Please click applicable op<br>© For the entire financial<br>relevant times as define<br>company of which no be<br>and having no more tha<br>0 The company is gazette<br>iv. as at the date that the fini<br>appeared to be able to me<br>v. the financial statements (if<br>and<br>vi. the financial information i<br>© Click to confirm the above  | eturn by Lu<br>Exit to eService List<br>nual Return Details<br>y declare that I have veri-<br>apany that:-<br>e company in this Annual<br>an 14 days prior to the da<br>y made an ins-<br>ed that transfers have to<br>year concerned, the con-<br>ed under section 4(1) of to<br>eneficial interest in its sh<br>n 20 members;<br>rd as or deemed to be an<br>ancial statements for the<br>ret its liabilities as and w<br>f prepared) have been pri-<br>in XBRL format (if filed) is<br>e declaration.                                                                                                    | Declaration Declaration Declaration Declaration DEF Return are accurate and up to a te of lodgment) pection of the company's Deen registered T Declaration Declaration DEF Declaration DEF Declaration Declaration DEF Declaration Declaration | date as at 21/01/2016                                                                                                 | Preview                                   | Subm              |

|                                |                                                                                                    |                                                               | ie.                                  |                                          |
|--------------------------------|----------------------------------------------------------------------------------------------------|---------------------------------------------------------------|--------------------------------------|------------------------------------------|
| Fili                           | ng of Annual Re                                                                                                    | eturn by Loc                                                  | al Company:                          |                                          |
| < Exit                         | to Dashboard 📢                                                                                                    | Exit to eService List                                         |                                      | Exit Preview Print Confirm               |
| Deta                           | nils Screen                                                                                                    |                                                               |                                      |                                          |
| UEN<br>1234                    | 56789A                                                                                                    |                                                               | Entity Name<br>ABC Pte, Ltd.         |                                          |
| Comp                           | any Type During Financial Period Cor<br>PT PRIVATE COMPANY LIMITED BY SH                                                                                                    | ncerned                                                       | Please select applicab               | ile option                               |
| Pleas                          | e select applicable option                                                                                                    |                                                               | Active                               |                                          |
| The                            | AR NOE Modified                                                                                                    | Values showi                                                  | ng the changes                       | made on Annual Return will be            |
| The<br>•<br>•                  | AR NOE Modified<br>Indicate 'Rema<br>Click on 'OK' to                                                                                                    | Values showi<br>rks' (if any)<br>proceed                      | ing the changes                      | made on Annual Return will be            |
| The<br>•<br>•                  | AR NOE Modified<br>Indicate 'Rema<br>Click on 'OK' to                                                                                                    | Values showi<br>Irks' (if any)<br>I proceed                   | ing the changes                      | made on Annual Return will be            |
| AR NOR                         | AR NOE Modified<br>Indicate 'Rema<br>Click on 'OK' to<br>Modified Values                                                                                                    | Values showi<br>Irks' (if any)<br>proceed<br>Original Value   | ing the changes                      | made on Annual Return will be<br>Remarks |
| AR NOR                         | AR NOE Modified<br>Indicate 'Rema<br>Click on 'OK' to<br>Modified Values<br>Data Item<br>Name of Auditor who audited and<br>signed off the financial<br>statements                                                                                   | Values showi<br>Irks' (if any)<br>proceed<br>Original Value   | Rectified To                         | made on Annual Return will be            |
| AR NOR<br>AR NOR<br>S No.<br>1 | AR NOE Modified<br>Indicate 'Rema<br>Click on 'OK' to<br>E Modified Values<br>Data Item<br>Name of Auditor who audited and<br>signed off the financial<br>statements<br>Name of Public Accounting Entity<br>that audited the financial<br>statements | Values showi<br>irks' (if any)<br>o proceed<br>Original Value | Rectified To<br>ABC<br>DEF Pte. Ltd. | made on Annual Return will be            |

| Transaction Details                                                                                                    |                                                                                                    |                                                                 |
|----------------------------------------------------------------------------------------------------|----------------------------------------------------------------------------------------------------|-----------------------------------------------------------------|
| UEN                                                                                                    | Entity Name                                                                                                    |                                                                 |
| 123456789A                                                                                                    | ABC Pte. Ltd.                                                                                                    |                                                                 |
| Descriptions                                                                                                    | Amount(SGD)                                                                                                    |                                                                 |
| Local Company - Notice of Error (2015)                                                                                                    | 60.00                                                                                                    |                                                                 |
|                                                                                                    |                                                                                                    |                                                                 |
|                                                                                                    |                                                                                                    | Payable Amount SGD 60.0                                         |
| Payment Option(s) Available                                                                                                    |                                                                                                    |                                                                 |
| Online Payment                                                                                                    |                                                                                                    |                                                                 |
| Message Section                                                                                                    |                                                                                                    |                                                                 |
| An acknowledgement message and a receipt                                                                                                    | will be provided upon payment.                                                                                                    |                                                                 |
| For failed transaction paid via Visa/MasterCa                                                                                                    | rd/AMFX/DSA, a refund is system-triggered and no a                                                                                | ction is required from the user. For those using eNets Internet |
| Banking, ACRA will contact the user to provi                                                                                                    | de bank account details online.                                                                                                   |                                                                 |
|                                                                                                    |                                                                                                    |                                                                 |
|                                                                                                    |                                                                                                    | Pay Now                                                         |
|                                                                                                    |                                                                                                    |                                                                 |
| 'View Receipt' is available<br>Acknowledgement                                                                                                    | 9.                                                                                                    |                                                                 |
| 'View Receipt' is available<br>Acknowledgement                                                                                                    | 9.                                                                                                    |                                                                 |
| 'View Receipt' is available<br>Acknowledgement                                                                                                    | 9.                                                                                                    | View Receipt Print                                              |
| 'View Receipt' is available<br>Acknowledgement                                                                                                    | 9.                                                                                                    | View Receipt Print                                              |
| 'View Receipt' is available<br>Acknowledgement                                                                                                    | 9.                                                                                                    | View Receipt Print                                              |
| View Receipt' is available<br>Acknowledgement                                                                                                    | e.<br>Entity Name                                                                                                    | View Receipt Print                                              |
| 'View Receipt' is available<br>Acknowledgement<br>Transaction Details<br>UEN<br>123456789A<br>Transaction Market                                                                                                    | Entity Name<br>ABC Pte. Ltd.                                                                                                    | View Receipt Print                                              |
| 'View Receipt' is available<br>Acknowledgement<br>Transaction Details<br>UEN<br>123456789A<br>Transaction Number<br>G006003591                                                                                                    | Entity Name<br>ABC Pte. Ltd.<br>Receipt Number<br>ACRA160122000008                                                                | View Receipt Print                                              |
| 'View Receipt' is available<br>Acknowledgement<br>Transaction Details<br>UEN<br>123456789A<br>Transaction Number<br>G006003591<br>EP Reference No.                                                                                                    | Entity Name<br>ABC Pte. Ltd.<br>Receipt Number<br>ACRA160122000008<br>Payment Date                                                | View Receipt Print                                              |
| 'View Receipt' is available<br>Acknowledgement<br>Transaction Details<br>UEN<br>123456789A<br>Transaction Number<br>G006003591<br>EP Reference No.<br>20160122145018531                                                                                                    | Entity Name<br>ABC Pte. Ltd.<br>Receipt Number<br>ACRA16012200008<br>Payment Date<br>22/01/2016 14:49:56                          | View Receipt Print                                              |
| 'View Receipt' is available<br>Acknowledgement<br>Transaction Details<br>UEN<br>123456789A<br>Transaction Number<br>G006003591<br>EP Reference No.<br>20160122145018531<br>Descriptions                                                                                                    | Entity Name<br>ABC Pte. Ltd.<br>Receipt Number<br>ACRA160122000008<br>Payment Date<br>22/01/2016 14:49:56<br>Amount(SGD)          | View Receipt Print                                              |
| 'View Receipt' is available<br>Acknowledgement<br>Transaction Details<br>UEN<br>123456789A<br>Transaction Number<br>G006003591<br>EP Reference No.<br>20160122145018531<br>Descriptions<br>Local Company - Notice of Error (2015)                                                                                                    | Entity Name<br>ABC Pte. Ltd.<br>Receipt Number<br>ACRA160122000008<br>Payment Date<br>22/01/2016 14:49:56<br>Amount(SGD)<br>60.00 | View Receipt Print                                              |
| 'View Receipt' is available<br>Acknowledgement<br>Transaction Details<br>UEN<br>123456789A<br>Transaction Number<br>G006003591<br>EP Reference No.<br>20160122145018531<br>Descriptions<br>Local Company - Notice of Error (2015)                                                                                                    | Entity Name<br>ABC Pte. Ltd.<br>Receipt Number<br>ACRA160122000008<br>Payment Date<br>22/01/2016 14:49:56<br>Amount(SGD)<br>60.00 | View Receipt Print                                              |
| 'View Receipt' is available<br>Acknowledgement<br>Transaction Details<br>UEN<br>123456789A<br>Transaction Number<br>G006003591<br>EP Reference No.<br>20160122145018531<br>Descriptions<br>Local Company - Notice of Error (2015)                                                                                                    | Entity Name<br>ABC Pte. Ltd.<br>Receipt Number<br>ACRA160122000008<br>Payment Date<br>22/01/2016 14:49:56<br>Amount(SGD)<br>60.00 | View Receipt Print<br>Paid Amount SGD 60.0                      |
| 'View Receipt' is available<br>Acknowledgement<br>Transaction Details<br>UEN<br>123456789A<br>Transaction Number<br>G006003591<br>EP Reference No.<br>20160122145018531<br>Descriptions<br>Local Company - Notice of Error (2015)<br>Message Section                                                                                                   | Entity Name<br>ABC Pte. Ltd.<br>Receipt Number<br>ACRA160122000008<br>Payment Date<br>22/01/2016 14:49:56<br>Amount(SGD)<br>60.00 | View Receipt Print<br>Paid Amount SGD 60.0                      |
| 'View Receipt' is available<br>Acknowledgement<br>Transaction Details<br>UEN 123456789A<br>Transaction Number G006003591<br>EP Reference No. 20160122145018531<br>Descriptions<br>Local Company - Notice of Error (2015)<br>Message Section<br>Notice of Error transaction has been submittee                                                          | Entity Name<br>ABC Pte. Ltd.<br>Receipt Number<br>ACRA160122000008<br>Payment Date<br>22/01/2016 14:49:56<br>Amount(SGD)<br>60.00 | View Receipt Print<br>Paid Amount SGD 60.0                      |
| 'View Receipt' is available<br>Acknowledgement<br>Transaction Details<br>UEN<br>123456789A<br>Transaction Number G006003591<br>EP Reference No. 20160122145018531<br>Descriptions<br>Local Company - Notice of Error (2015)<br>Message Section<br>Notice of Error transaction has been submittee<br>Click Here for the estimated processing time       | Entity Name<br>ABC Pte. Ltd.<br>Receipt Number<br>ACRA160122000008<br>Payment Date<br>22/01/2016 14:49:56<br>Amount(SGD)<br>60.00 | View Receipt Print                                              |
| 'View Receipt' is available<br>Acknowledgement<br>Transaction Details<br>UEN<br>123456789A<br>Transaction Number<br>G006003591<br>EP Reference No.<br>20160122145018531<br>Descriptions<br>Local Company - Notice of Error (2015)<br>Message Section<br>Notice of Error transaction has been submittee<br>Click Here for the estimated processing time | Entity Name<br>ABC Pte. Ltd.<br>Receipt Number<br>ACRA160122000008<br>Payment Date<br>22/01/2016 14:49:56<br>Amount(SGD)<br>60.00 | View Receipt Print                                              |